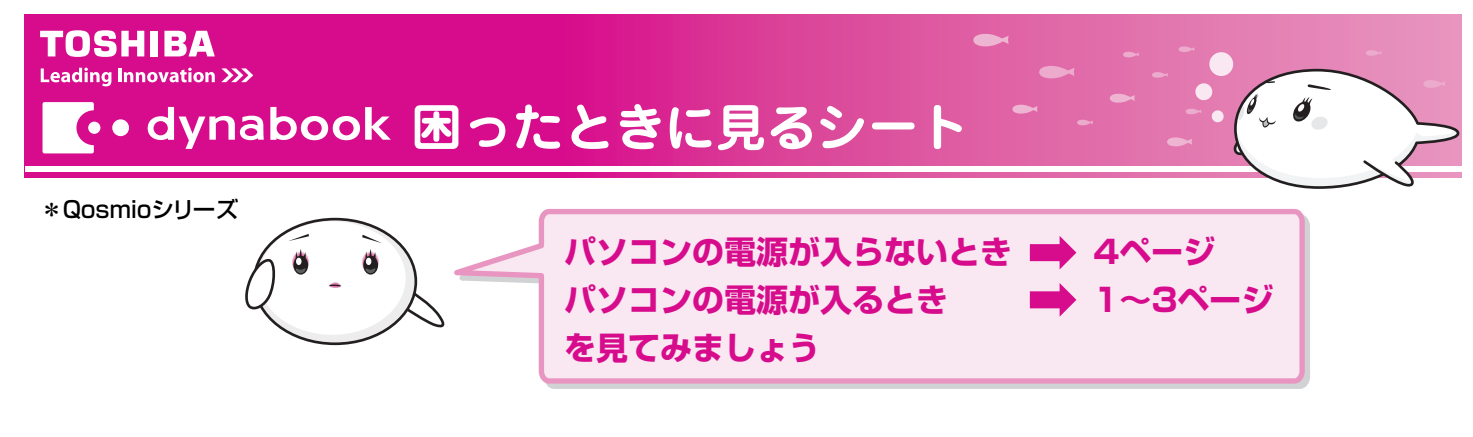

💽 電子マニュアル「パソコンで見るマニュアル」

困ったときには、まず、「パソコンで見るマニュアル」の「困ったときは」を確認してみましょう。 パソコンの画面で見る電子マニュアルには、困ったときのために「Q&A集」や「便利な使いかた」などが紹介されています。

### ↓ 起動方法

デスクトップ上の ಖ್ ホティリナビ をダブルクリック→ パッシュマ ボタンをクリックする

オープニングタイトルが表示されたあと、「パソコンで見るマニュアル」画面が表示されます。

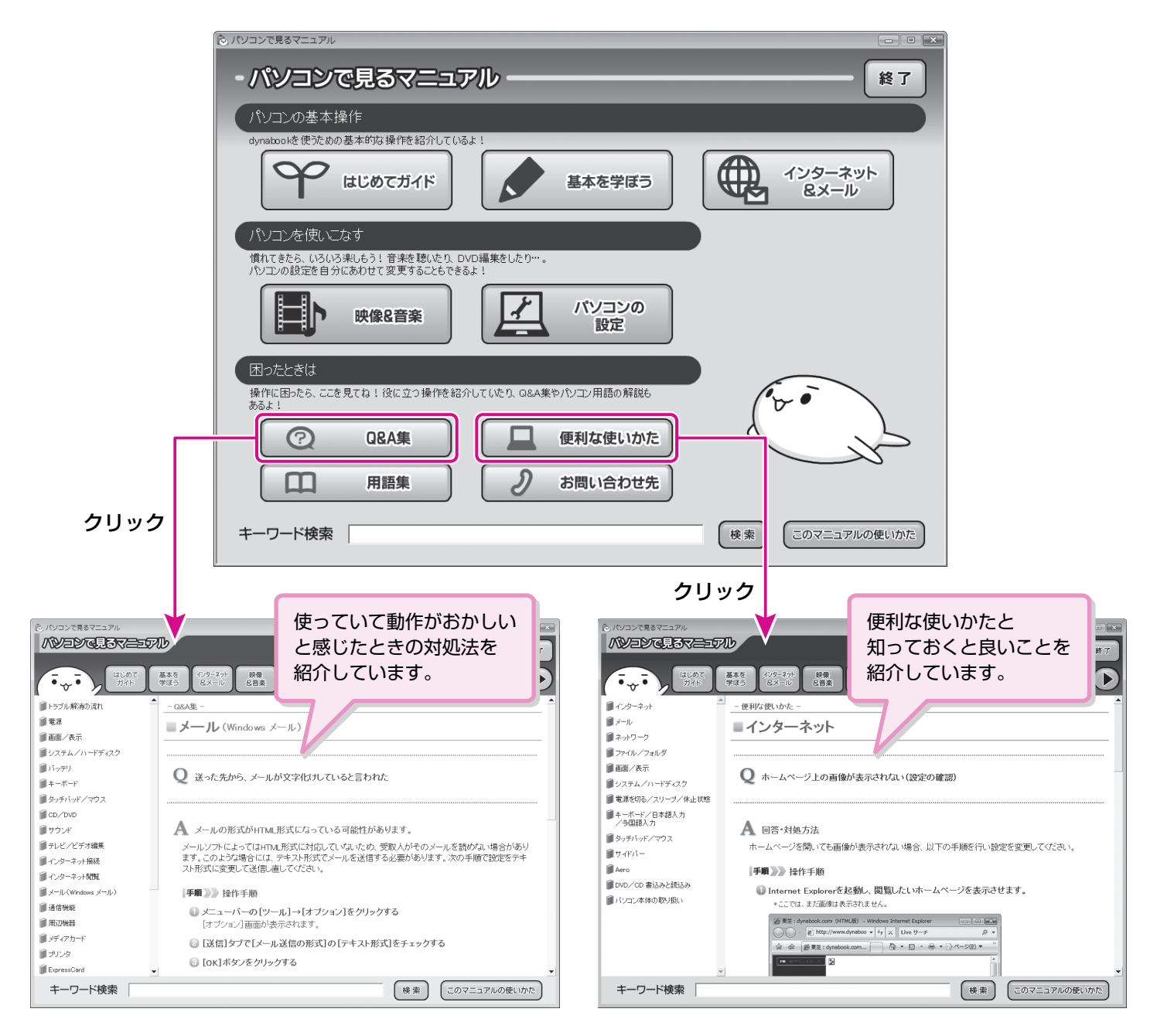

# 母 キーワードから探す

「パソコンで見るマニュアル」には、キーワードを入力して、説明ページを検索する機能があります。 わからない言葉や機能がでてきたら、画面下の[キーワード検索]欄に調べたいキーワードを入力してみましょう。

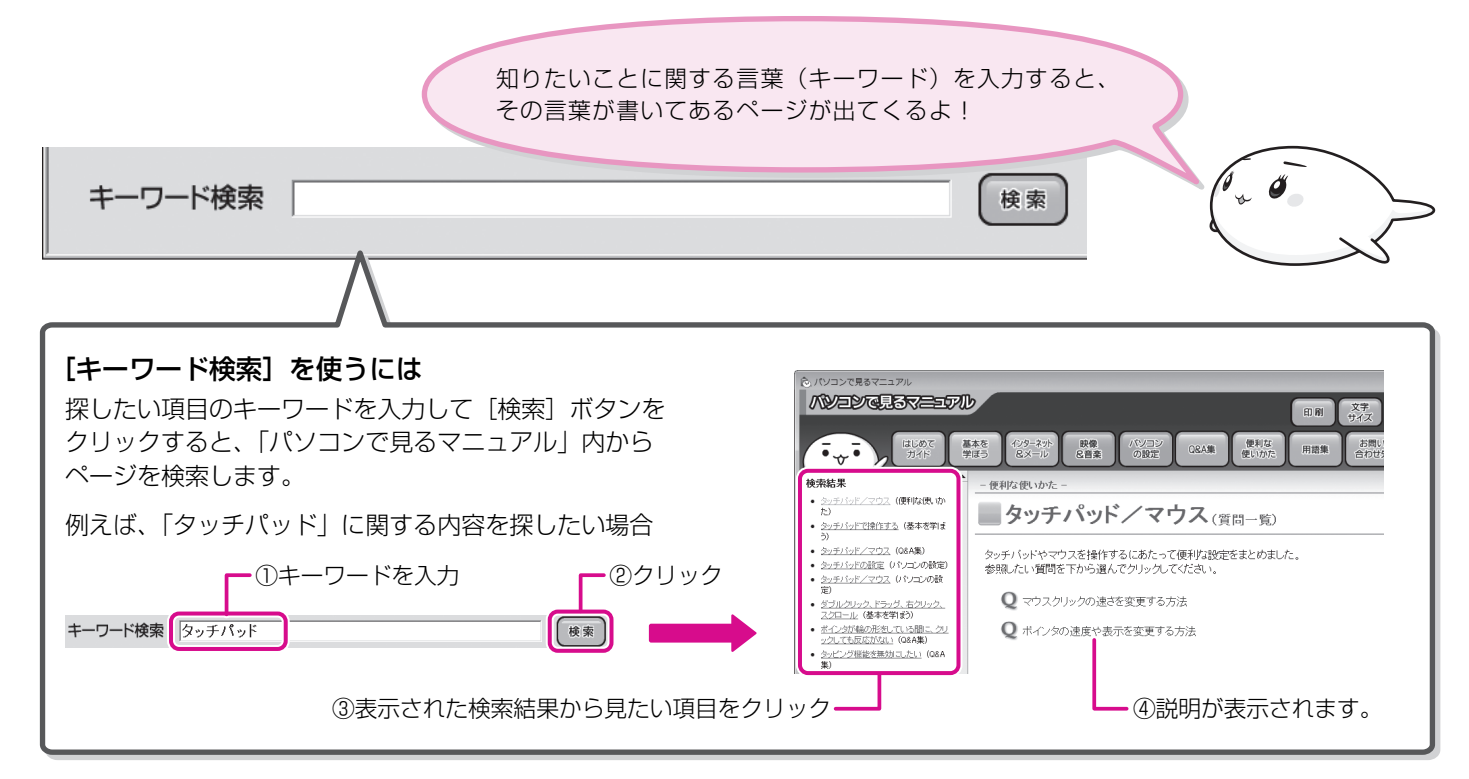

## ↓ パソコンの操作を知りたい

パソコンの操作を知りたいときには、目的にあわせて、「パソコンで見るマニュアル」の各カテゴリを確認してみましょう。

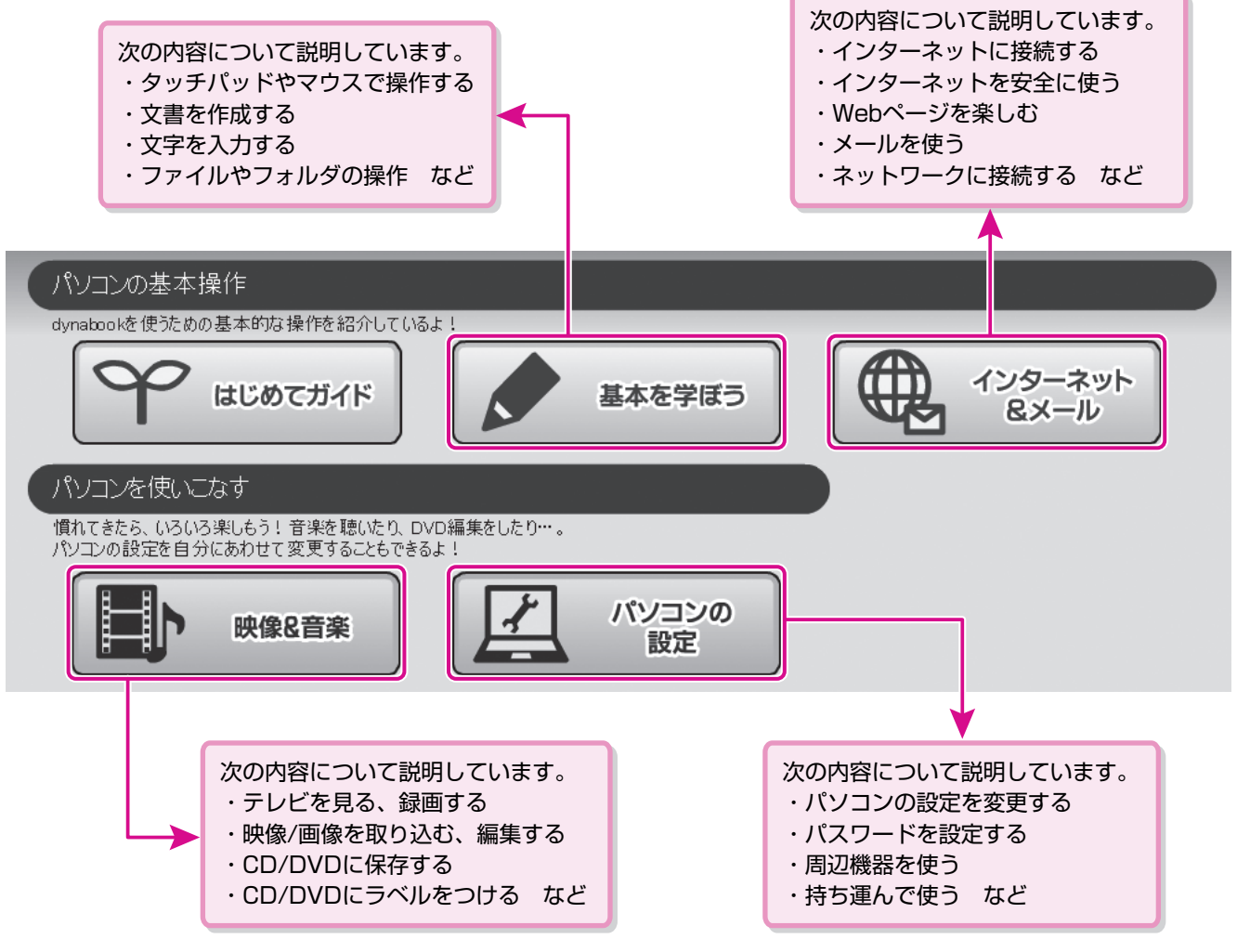

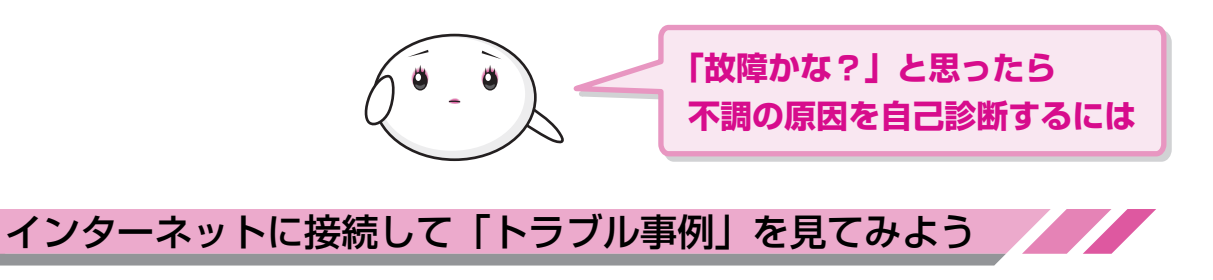

インターネットに接続する方法については、『準備しよう』や「パソコンで見るマニュアル」を参照してください。

### ↓「あなたのdynabook.com」を見る

「あなたのdynabook.com」では、ご利用のパソコンの

- ・よくあるご質問FAQ
- ・デバイスドライバや修正モジュールのダウンロード
- ・ウィルス・セキュリティ情報

などをご覧になれます。

ご利用のパソコンに関する情報だけが表示されるので、 目的の情報を簡単に探すことができます。 また、サポート窓口や修理についても案内しています。

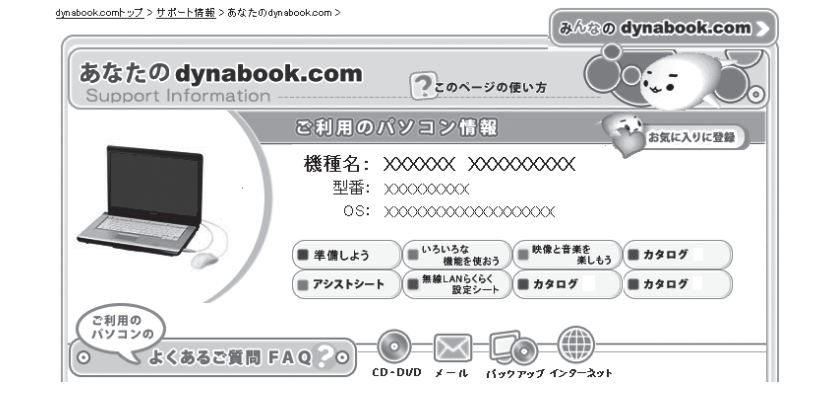

#### ■ 操作方法

6

① [スタート] ボタン ( 🚱 ) をクリックし、[インターネット] をクリックする

「Internet Explorer」が起動します。

購入時の状態では、起動して最初に「あなたのdynabook.com」が表示されるように設定されています。 「あなたのdynaboook.com」の詳しい使いかたについては、「いろいろな機能を使おう 6章」をご覧ください。

#### 🔊 メモ [dynabookランチャー] から「あなたのdynabook.com」を表示する

「あなたのdynabook.com」は、ガジェットの[dynabookランチャー]のメニューからも表示できます。

お使いのPCの

[55%0 dynabook.com] をクリックすると、説明の画面が表示されますので、「http://dynabook.fresheye.com/cgi-bin/login.cgi」 をクリックしてください。メッセージが表示された場合は、画面に従ってください。

## ↓「自己診断」してみる

修理に出す前に、まず、「あなたのdynabook.com」の「自己診断」(http://dynabook.com/ assistpc/selfcheck/index\_j.htm)で確認してみましょう。 「パソコンの電源について」「画面表示について」など、カテゴリごとに分かれているQ&Aで あなたのパソコンが不調になった原因を分析して、診断します。

#### ■ 操作方法

 【スタート】ボタン() シクリックし、【インターネット】をクリックする 「Internet Explorer」が起動します。
購入時の状態では、起動して最初に「あなたのdynabook.com」が表示されるように設定 されています。

②[修理のご相談]にある[自己診断]をクリックする

「自己診断」の画面が表示されます。 カテゴリごとに分かれているので、パソコンが不調になった原因を探しやすくなっています。

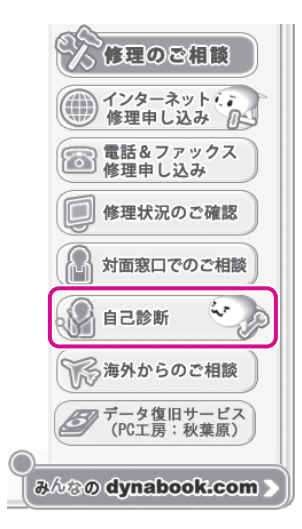

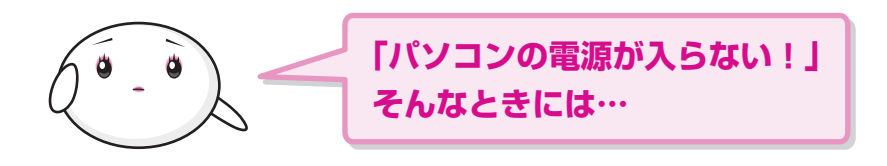

## 🟹 目的にあわせて、マニュアルを見てみよう

パソコンが不調で、電子マニュアル「パソコンで見るマニュアル」を確認できない。インターネットに接続して、「あなたの dynabook.com」の「自己診断」で確認できない。そんなときには、付属のマニュアルで対処方法を確認しましょう。

## ↓ いろいろな機能を使おう

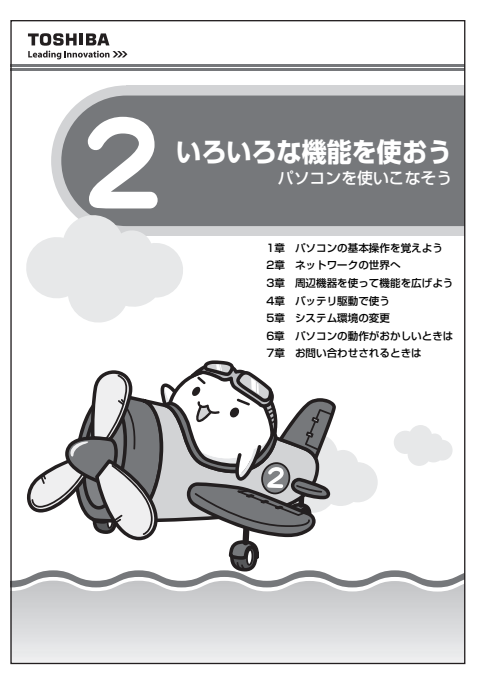

『いろいろな機能を使おう』の「6章 パソコンの動作がおかしいときには」を見 ると、トラブルを解消するまでの流れや、トラブル対処方法、Q&A集などが記 載されています。

お使いのパソコンを操作していて困ったときに、確認してみましょう。 また、「7章 お問い合わせされるときは」には、OSやアプリケーションソフトな どのお問い合わせ先(サポート窓口)が記載されています。

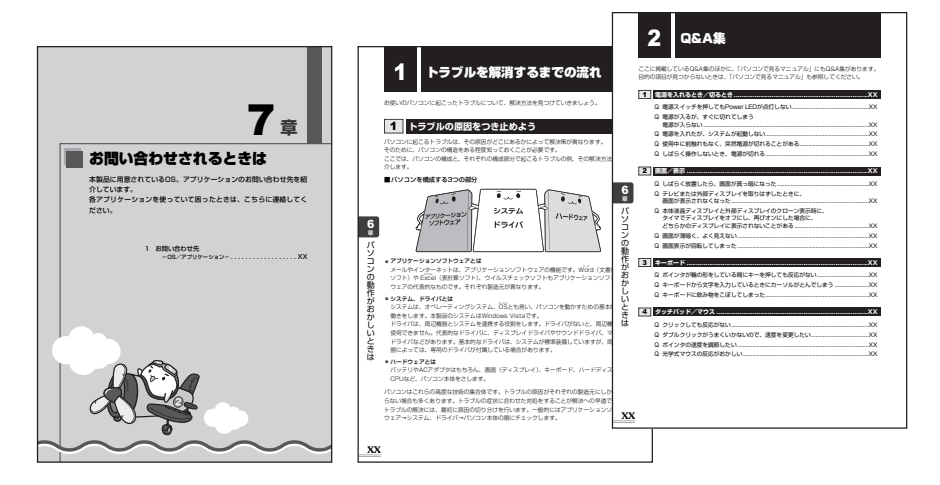

### ↓ 東芝PCサポートのご案内

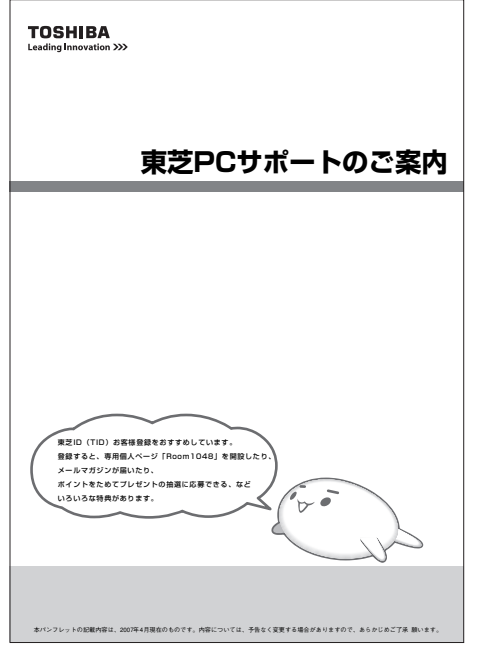

(2008年4月現在)

『東芝PCサポートのご案内』では、パソコンに関するお問い合わせ、パソコンの 修理やデータの復旧サービスに関するサポート窓口をご紹介しています。 突然起きるハードディスクの故障や操作ミスで消えてしまったデータを復旧した いときや、パソコンを修理したいときなどに、相談窓口やお問い合せ先がわから ないときは、この冊子で確認してください。

お客様登録の方法や訪問サポートなどのサービスメニューも紹介しています。

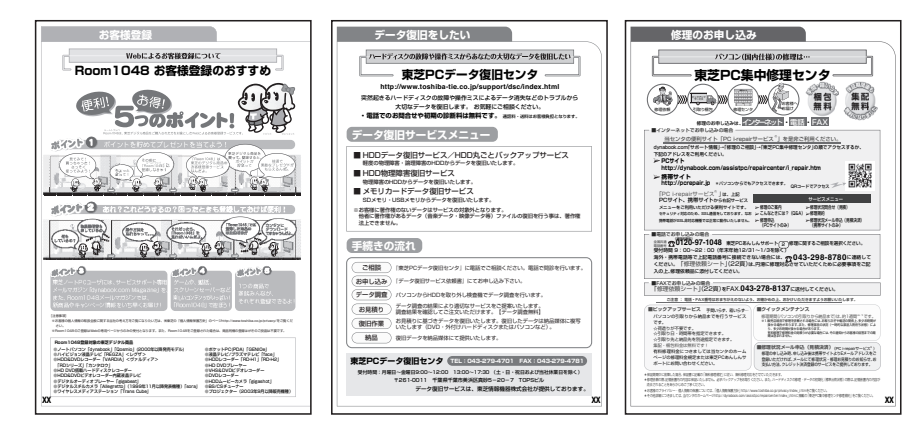

\*本書で使用している画像や画面は、ご利用のモデルにより、実際の表示とは 異なる場合があります。

> GX1C000MB110 2008.4 Printed in China ©2008 TOSHIBA CORPORATION ALL RIGHTS RESERVED